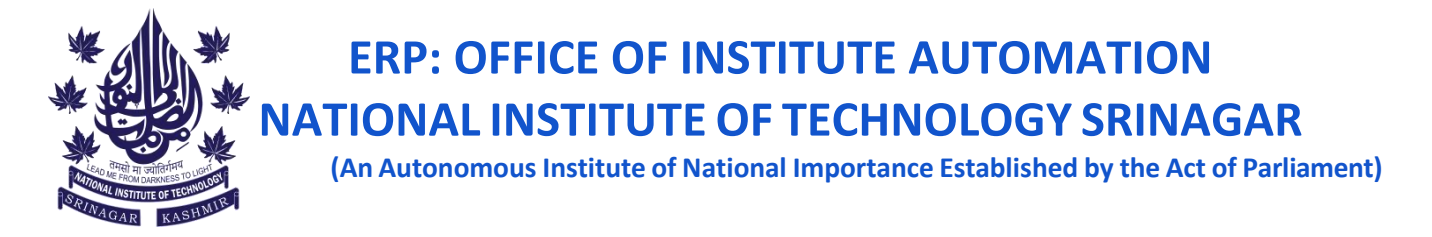

#### Steps for Submitting the COURSE–CUM-TEACHER EVALUATION FORM (Student Feedback)

Please note that it is mandatory for all the enrolled students to complete the feedback form for all the subjects opted in Autumn 2023.

Follow these steps to submit the Course – Cum - Teacher Evaluation Form for Autumn 2023:

### **1.** Login to your Samarth`s Student Portal using your student`s credentials

1. Open the following URL <u>https://nitsri.samarth.edu.in/index.php/site/login</u> and enter your student`s credentials to login as shown in fig. 1

| $\leftrightarrow$ $\rightarrow$ C $\Rightarrow$ nitsri.samarth.edu.in/index.php/site/login |                                                                                                    | 88 E | 1 | * | 🚓 Incognito (4)       |
|--------------------------------------------------------------------------------------------|----------------------------------------------------------------------------------------------------|------|---|---|-----------------------|
| National Institute of Technology Srinagar                                                  |                                                                                                    |      |   |   | Public Notice/Results |
|                                                                                            | The second second secon |      |   |   |                       |
|                                                                                            | Sign In                                                                                                    |      |   |   |                       |
|                                                                                            | Username                                                                                                    |      |   |   |                       |
|                                                                                            | Enrolment Number                                                                                                    |      |   |   |                       |
|                                                                                            | Username cannot be blank.                                                                                                    |      |   |   |                       |
|                                                                                            | Password                                                                                                    |      |   |   |                       |
|                                                                                            | Password                                                                                                    |      |   |   |                       |
|                                                                                            | Login                                                                                                    |      |   |   |                       |
|                                                                                            | New Registration Reset Password                                                                                                    |      |   |   |                       |
| Figure 1 Log                                                                               | in using your student`s credentials                                                                                                    |      |   |   |                       |

# 2. Click on the Student and Services (as shown in Fig. 2)

| NITSRI                   |                                                                   | <b>2</b> 2022B |  |
|--------------------------|-------------------------------------------------------------------|----------------|--|
|                          | Home / Dashboard                                                  |                |  |
| <b>≜Student</b> ▲        | Announcement:                                                     |                |  |
| Profile                  | Create/Link Your Academic Bank of Credits (ABC) Account           |                |  |
| B.TECH_CSE_2022 : Bachel |                                                                   |                |  |
| Fee                      |                                                                   |                |  |
| Course(s) Selection      | B.TECH_CSE_2022 : BACHELOR OF<br>TECHNOLOGY(COMPLITER SCIENCE AND |                |  |
| Upload Section           | ENGINEERING)                                                      |                |  |
| Services                 | CLICK HERE                                                        |                |  |
| Profile Updated Details  | CLEAR FILME                                                       |                |  |
| 윤Examination 👻           | © Samarth eGov                                                    |                |  |
| ≝Training & Placement 🔹  |                                                                   |                |  |
| Figure 2                 |                                                                   |                |  |

**3. Click on the Student Feedback** (as shown in Fig. 3)

| NITSRI                              |                  |                              |             | 2022       |
|-------------------------------------|------------------|------------------------------|-------------|------------|
|                                     | Home / Services  |                              |             |            |
| ≗Student ▲                          |                  |                              |             |            |
| Dashboard                           | STUDENT FEEDBACK | Student Details Hindi        | ABC Account | Hostel     |
| Profile                             |                  | Update Name Details in Hindi | Link/Create | Hostel     |
| B.TECH_CSE_2022 : Bachel            | Launch           | Click here                   | Click here  | Click Here |
| Fee                                 |                  |                              |             |            |
| Course(s) Selection                 | © Samarth eGov   |                              |             |            |
| Upload Section                      |                  |                              |             |            |
| Services                            |                  |                              |             |            |
| Profile Updated Details             |                  |                              |             |            |
| 略Examination 👻                      |                  |                              |             |            |
| ≝Training & Placement ▼             |                  |                              |             |            |
| Figure 3: Click on student Feedback |                  |                              |             |            |

### **4. Choose the current Session** (as shown in Fig. 4) Choose the appropriate session "2023-2024 2023-24 (2023 JULY)"

| ← → C 😁 nitsri.samar                              | th.edu.in/index.php/feedback/student-response/list          | ९ 🕁 🛃 🖨 Incognito                                                |
|---------------------------------------------------|-------------------------------------------------------------|------------------------------------------------------------------|
| NITSRI                                            |                                                             | 202:                                                             |
| Feedback Management                               | Home / Services / Session                                   |                                                                  |
| LStudent<br>≪Examination<br>≪Training & Placement | 2023-2024 2023-24 (2023 JULY) Term: 3 Launch Feedback       | 2022-2023 2022-2023 JANUARY Term: 2<br>No Feedback form enabled. |
|                                                   | 2022-2023 2022-23 JULY Term: 1<br>No Feedback form enabled. |                                                                  |
|                                                   | Figure 4: Session Sel                                       | lection                                                          |

## 5. Click on the Student Feedback (as shown in Fig. 4)

Now all the subjects you have enrolled in AUTUMN 2023 will be listed as shown in Fig. 5.

Subjects for which feedback is pending from your end will display 'Launch' in front of them as shown in Fig. 5.

Click on the 'Launch' button next to the subject for which you wish to submit feedback.

After clicking, select the **appropriate faculty member** who taught the subject (your section) for which you are providing feedback.

Please note that answering all the questions in the feedback form is mandatory. You will be unable to submit your responses until you have provided answers to all the questions.

Finally, click on the 'Submit' button located at the bottom of the feedback page.

| ← → C 😁 nitsri.sama     | arth.edu.in/ir | ndex.php/feedback/student-response/display-templates?academic_session_id=eb6e4d00a0a8cd22863df54 | 118fd0 � ☆ | 🔲 🚓 Incogn |
|-------------------------|----------------|--------------------------------------------------------------------------------------------------|------------|------------|
| NITSRI                  |                |                                                                                                  |            | 2022       |
| Feedback Management     | Feedba         | ack Forms                                                                                        |            |            |
| <b>≗</b> Student ▼      | #              | Template                                                                                         | Action     |            |
| ≇Examination ▼          | 1              | Course: HST_101 : Basic English And communication skills                                         | Launch     |            |
| ≊Training & Placement ▼ | 2              | Course: MAT_101 : Mathematics I                                                                  | Launch     |            |
|                         | 3              | Course: EET_101 : Basic Electrical Engineering                                                   | Launch     |            |
|                         | 4              | Course: ITT_101 : Computer programming                                                           | Launch     |            |
|                         | 5              | Course: CVT_101 : Engineering Drawing                                                            | Launch     |            |
|                         | 6              | Course: EEL_101 : Basic Electrical Engineering laboratory                                        | Launch     |            |
|                         | 7              | Course: CHL_101 : Chemistry laboratory                                                           | Launch     |            |
|                         | 8              | Course: ITL_101 : Computer programming laboratory                                                | Launch     |            |
|                         | 9              | Course: CHT_101 : Engineering chemistry                                                          | Launch     |            |
|                         |                | Figure 5 Feedback Page                                                                           |            |            |

Subjects for which you have completed feedback will display the status 'Submitted' in front of them as shown in Fig. 6.

| NITSRI                   |          |                                                           | 207       |
|--------------------------|----------|-----------------------------------------------------------|-----------|
| Feedback Management      | Home /   | Services / Session(s) / Feedback                          |           |
| <b>≛</b> Student         | <br>Feed | lback Forms                                               |           |
| #Examination             | <br>#    | Template                                                  | Action    |
| ≗≌Training & Placement * | <br>1    | Course: HST_101 : Basic English And communication skills  | Submitted |
|                          | 2        | Course: ITT_101 : Computer programming                    | Submitted |
|                          | 3        | Course: CVT_101 : Engineering Drawing                     | Submitted |
|                          | 4        | Course: EEL_101 : Basic Electrical Engineering laboratory | Submitted |
|                          | 5        | Course: CHL_101 : Chemistry laboratory                    | Submitted |
|                          | 6        | Course: ITL_101 : Computer programming laboratory         | Launch    |
|                          | 7        | Course: CHT_101 : Engineering chemistry                   | Submitted |
|                          | 8        | Course: MAT101-B23 : Mathematics I                        | Submitted |
|                          | 9        | Course: EET101 : Basic Electrical Engineering             | Launch    |

Figure 6: Status

After filling feedback for all the subjects (with the status 'Submitted' displayed for each), you have successfully submitted feedback for all the subjects.